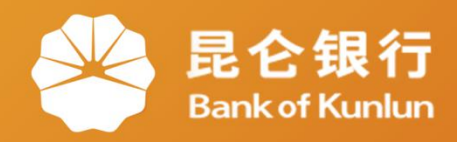

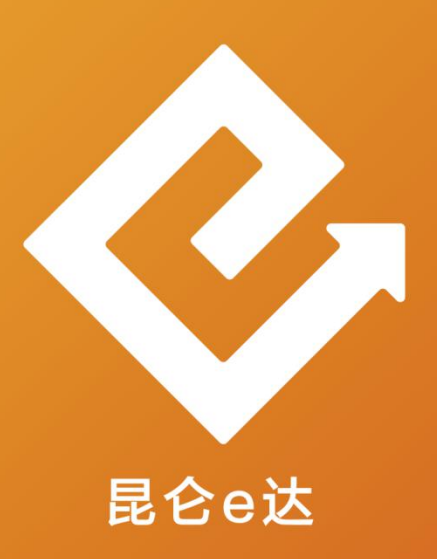

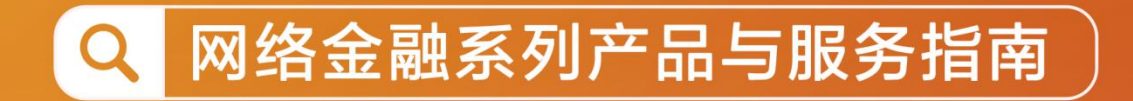

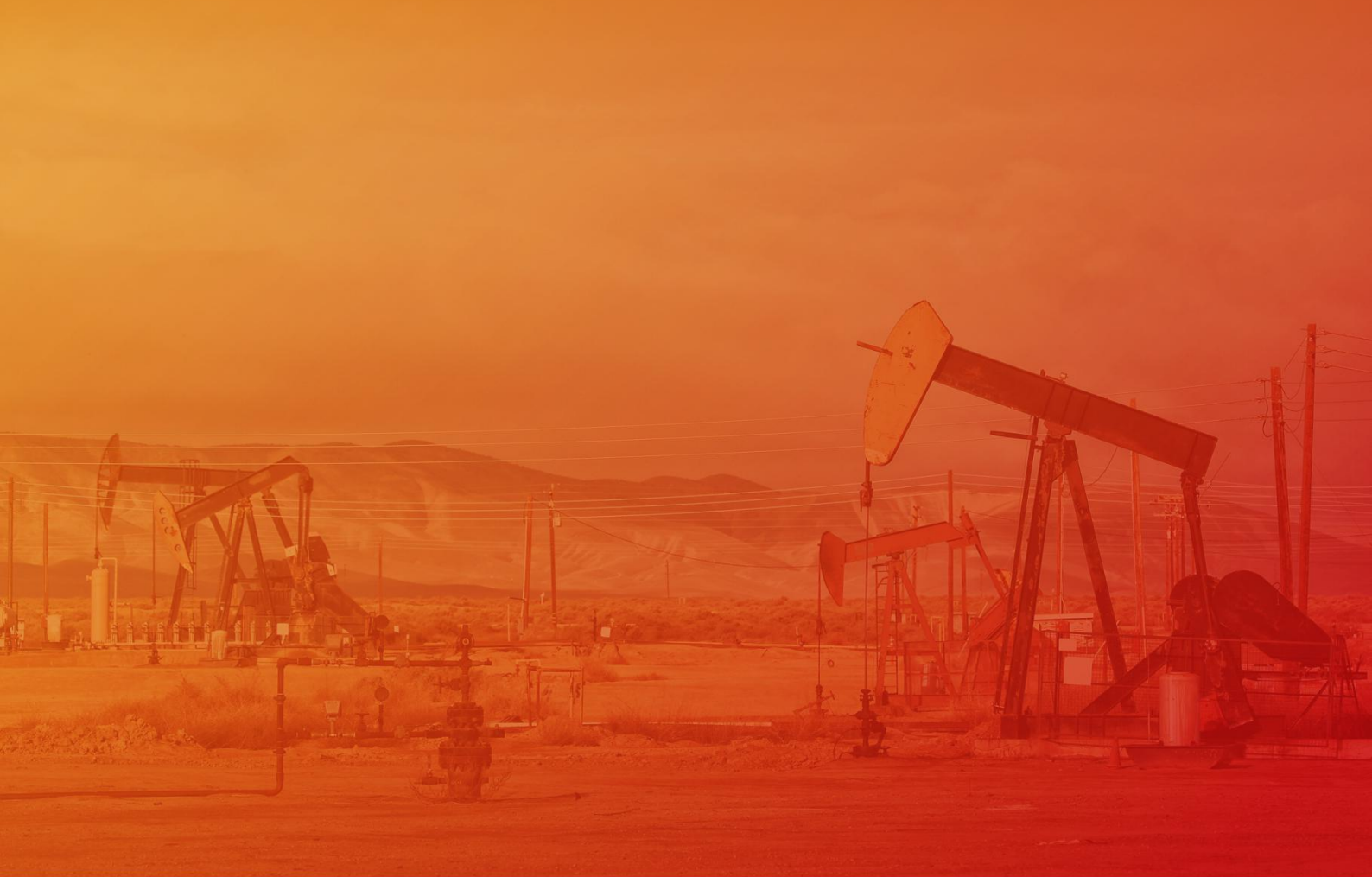

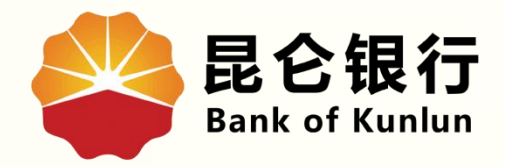

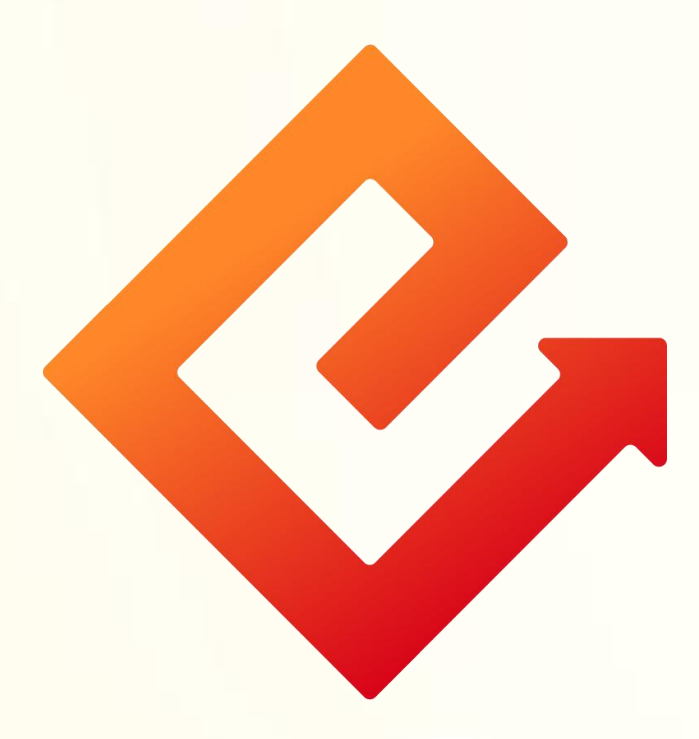

## --手机银行查询网点及ATM信息

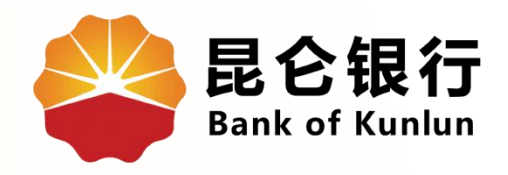

# 01 网点·ATM查询入口

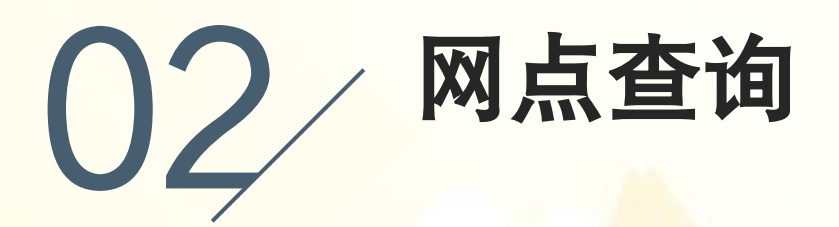

03 ATM查询

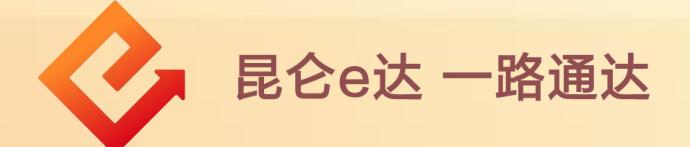

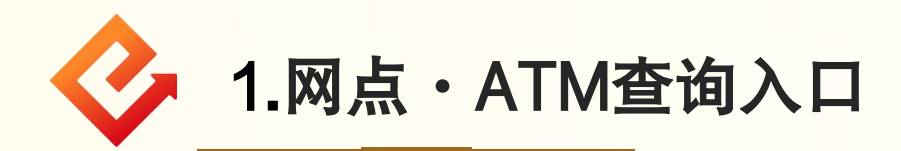

功能简介:通过此功能可以查询昆仑银行在全国的营业网点 及ATM等自助设备所在的具体位置、营业时间、电话等。 查询入口:有两个入口!

(1)登录手机银行-点击全部功能-生活服务-网点・ATM, 即可进入查询页。

| ÷                           | Q 转账                   |                          | 18                   | ••                               |  |                  |                            |                    |                                |                |
|-----------------------------|------------------------|--------------------------|----------------------|----------------------------------|--|------------------|----------------------------|--------------------|--------------------------------|----------------|
|                             | ↔ *燕,上午好               |                          |                      |                                  |  | <                |                            | 全部功能               |                                |                |
|                             | 上次登录时                  | 1间: 2023-04-             | -11 12:22:06         | N                                |  | 贷款               |                            |                    |                                |                |
|                             | 金新                     | 手机银行<br>と 後              |                      |                                  |  | (羊)<br>贷款        | <b>2</b><br>我的贷款           | +-<br>×_0<br>贷款计算器 |                                |                |
| ~~~                         | Mar Martin             |                          |                      |                                  |  |                  |                            |                    |                                |                |
| 风<br>我的账户                   | 信用卡                    | (1)<br>转账                | ₩                    | <ul><li>(¥)</li><li>贷款</li></ul> |  | ()<br>加油卡充值      | 〔 <mark>羊</mark> 〕<br>加油卡券 | (¥+) 充惠盈           | 「一」                            |                |
| ♀ <mark>+</mark><br>在线开户    | (O)<br>银行理财            | <mark>□</mark> ¥<br>交易明细 | 基金超市                 | 全部功能                             |  | 生活服务             |                            |                    |                                |                |
| 04<br>14<br><sub>请前往荡</sub> | CALEND/<br>周。<br>和事项>> | AR<br>E<br>Day           | ¥】<br>由卡券            | <b>〕</b><br>加油卡充值                |  | []]]]<br>银联付款码 ; | 口。<br>加油/商户付款<br>码         | □□<br>□!!!<br>收款码  |                                | Qatm<br>网点·ATM |
| <b>尼仑头条</b> 昆仑银行正式启动        |                        |                          |                      |                                  |  | 缴费充值             |                            |                    |                                |                |
|                             | 提供                     | <b>小额现金</b><br>天首批限量     | 贷款<br><sup>免息!</sup> |                                  |  | 话费流量             | ()<br>物业费                  | <br>●<br>● ●       | 〔 <sup>△</sup> 〕<br>¥〕<br>缴费记录 |                |
| <b>《</b> 》<br>首页            | 「シー」                   | 「し」                      | 1000                 |                                  |  |                  |                            |                    |                                |                |

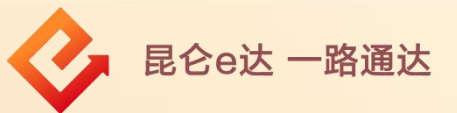

### (2)登录手机银行首页-点击我的-业务办理-网点ATM查询, 即可进入查询页。

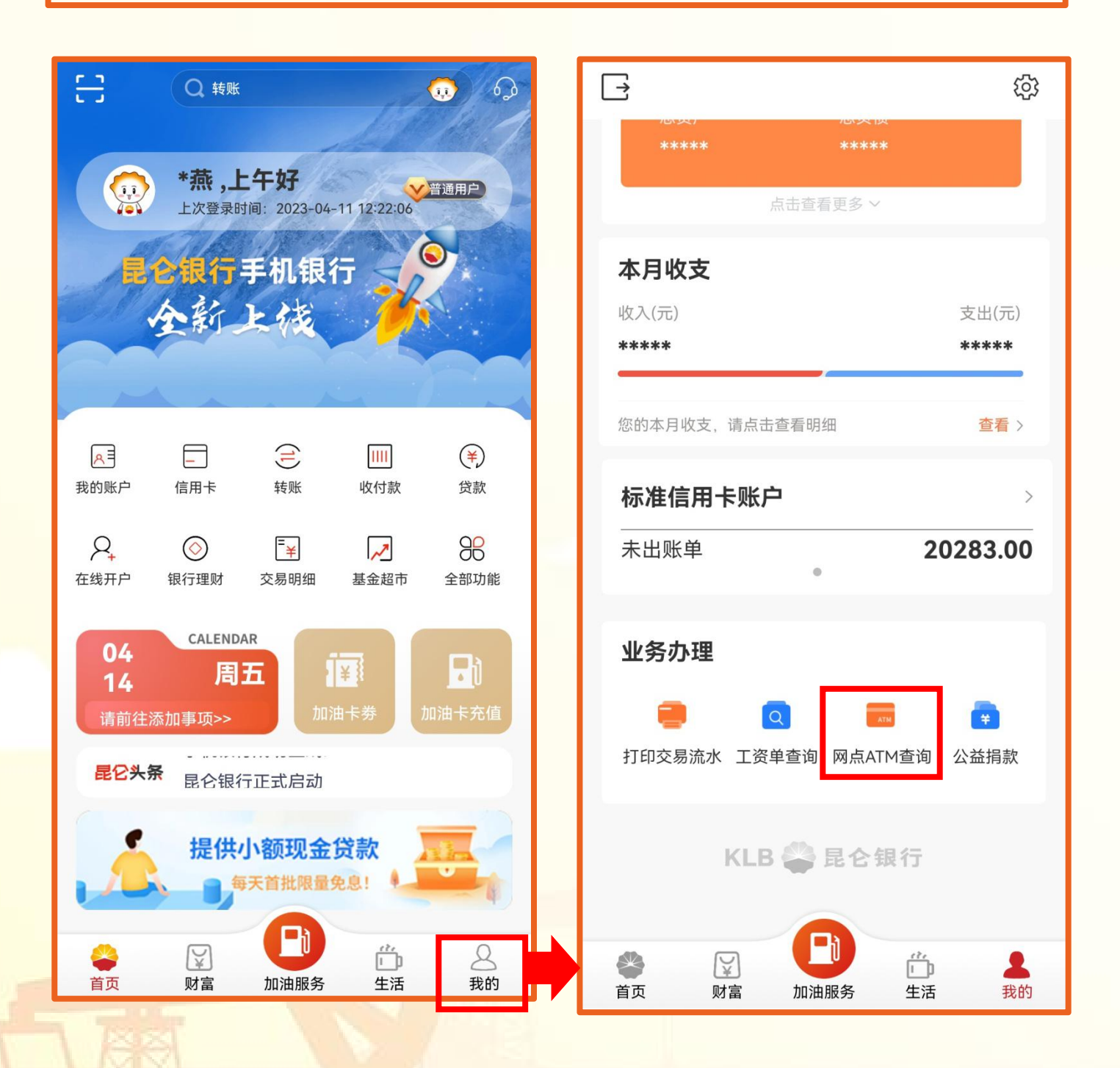

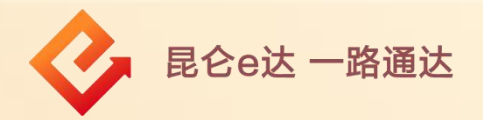

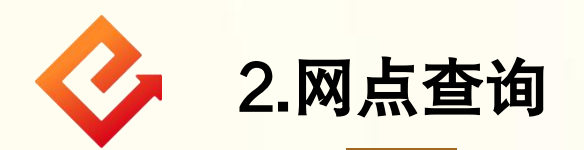

(1)进入查询页面,系统自动定位当前位置,点击右上角 "城市名称(如图:成都市)",即可选择所需要查询的省 市。

(2)点击确认后,系统显示该城市所有网点,并可查看对应 网点营业时间、具体位置。

(3)点击电话,系统直接外拨号码;点击定位,可选择导航。 注意事项:

首次使用定位功能,需授权允许获取此设备位置信息。

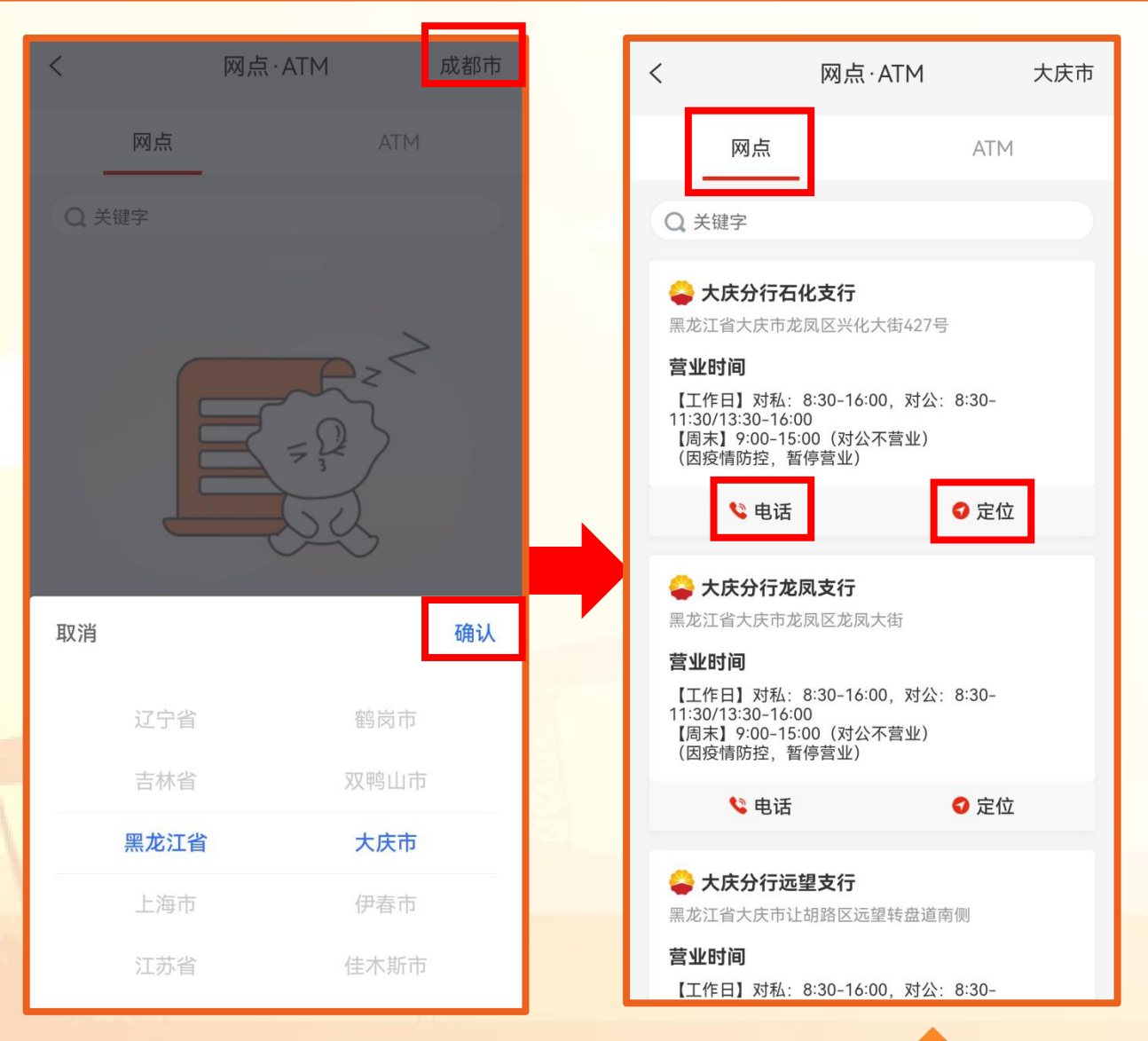

📀 昆仑e达 一路通达

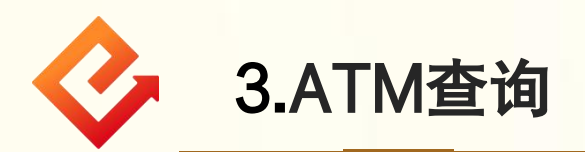

(1)进入查询页面,系统自动定位当前位置,点击右上角 "城市名称(如图:成都市)",即可选择所需要查询的省 市。

(2) 点击确认-ATM,系统显示该城市所有ATM所在位置。

(3) 点击定位,可选择导航。

#### 注意事项:

首次使用定位功能,需授权允许获取此设备位置信息。

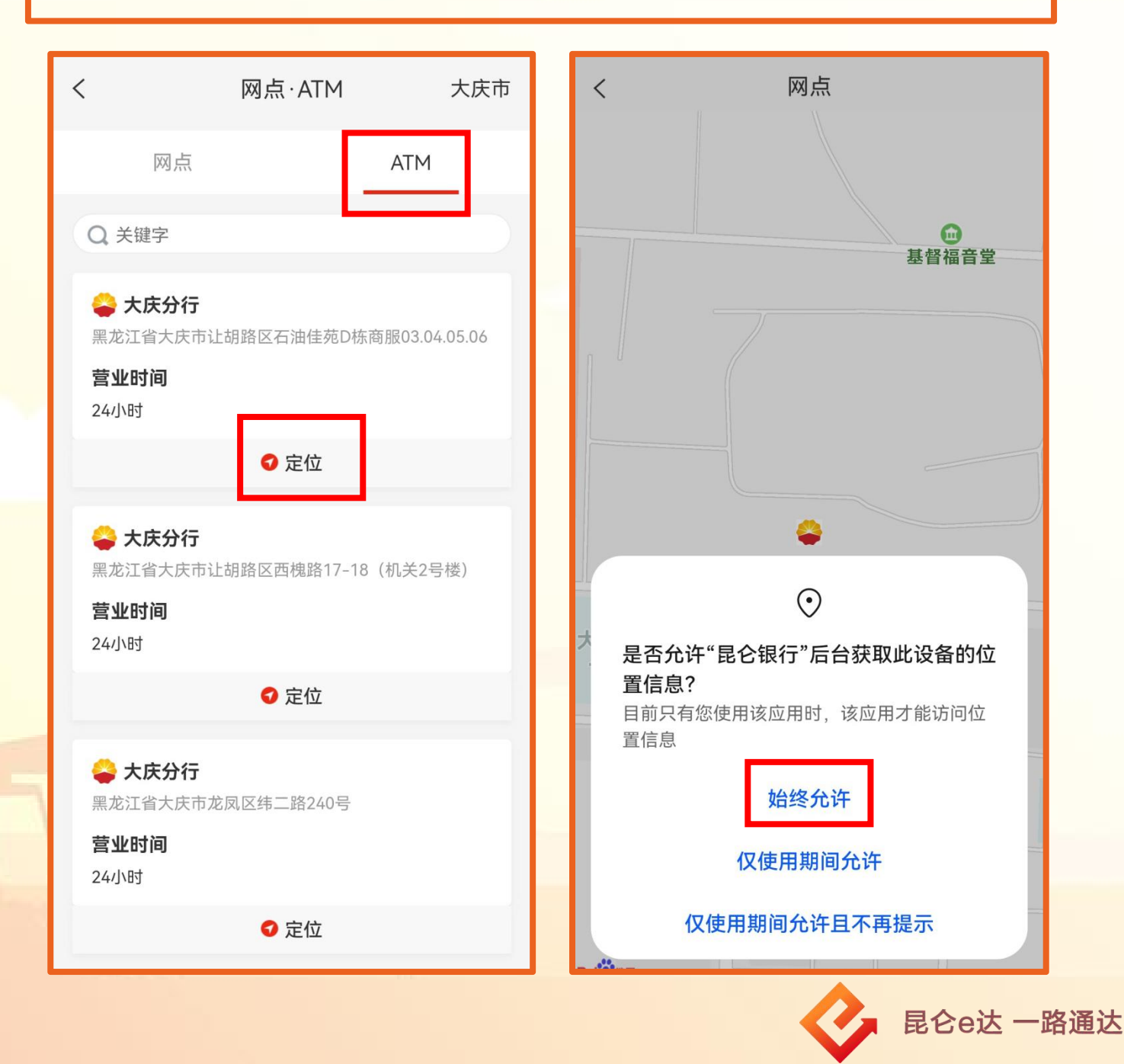

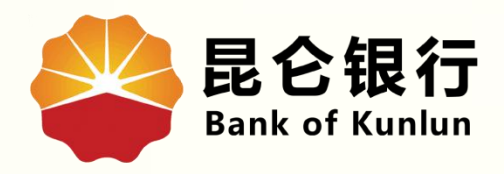

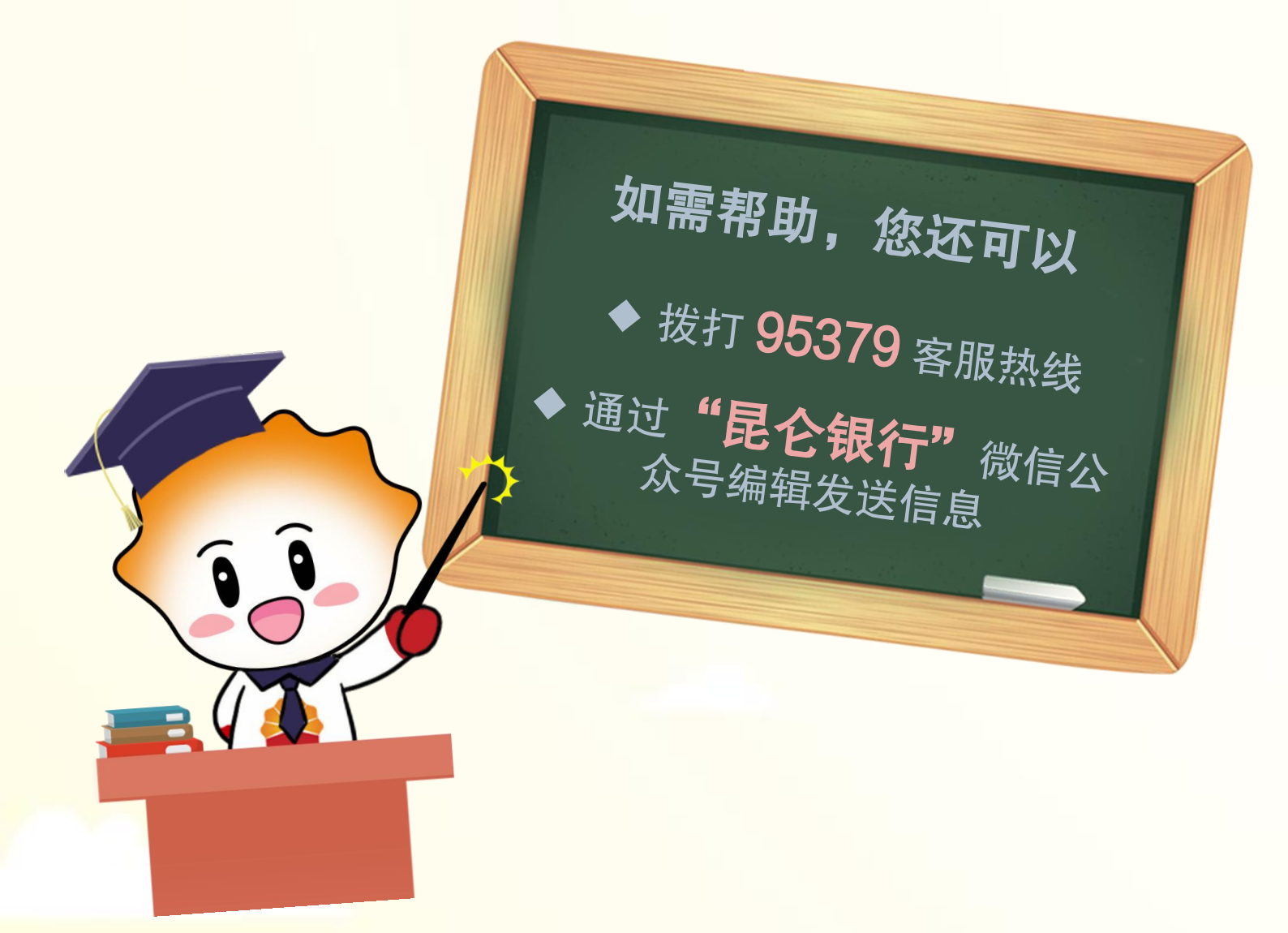

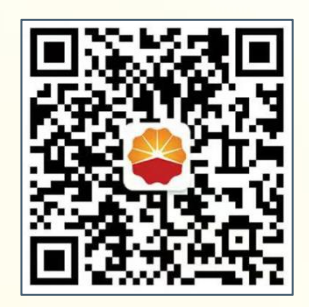

扫码关注

#### 昆仑银行微信公众号

运营服务中心远程金融中心制